## **Uploading Your Web Page**

To upload your Web pages (s) to a server, to make them available on the Web, you need your password from the MC Webmaster and you will need to to use special software. The software we recommend is WS\_FTP LE—it is free for educational purposes.

You will have to download WS\_FTP LE; however, when you download it, it will be zipped. First, **download the software, WinZip**, to unzip WS\_FTP LE.

- Open Explorer or Netscape and type in <a href="http://www.winzip.com">http://www.winzip.com</a>.
- Choose Download Evaluation Version.
- Choose Download WinZip 8.0.
- A dialog box will appear.

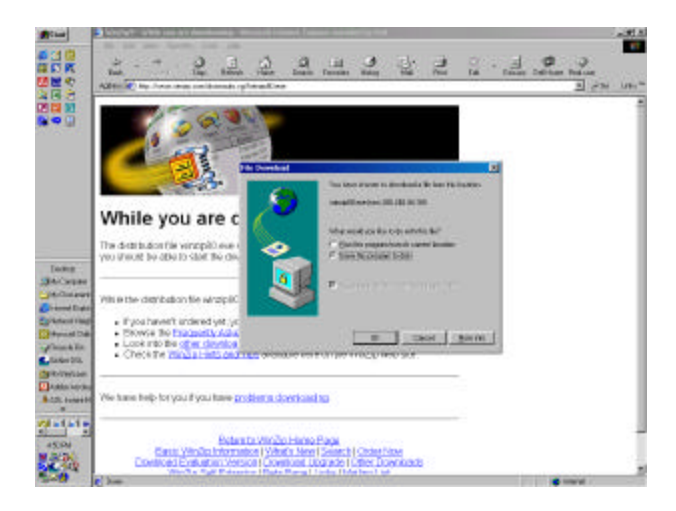

- Save this program to disk. Click OK.
- A new dialog box appears.

C:\My Documents/Ctl\Download and Upload.doc

|                                                                                                    | <ul> <li>Create New</li> <li>Folder icon</li> </ul> |
|----------------------------------------------------------------------------------------------------|-----------------------------------------------------|
| While you are don<br>The databachile of tap20 as draw<br>Strugthed to dot ). Safet to observe<br>and the dot ). Safet to observe<br>and the dot ). Safet to observe<br>and the dot ). Safet to observe<br>and the dot ). Safet to observe<br>and the dot is a dot ). Safet to observe<br>and the dot is a dot ). Safet to observe<br>and the dot is a dot ). Safet to observe<br>and the dot is a dot is a dot is |                                                     |
| Vites the distriction of is writing 80 are     Vites the distriction of is writing 80 are     Vites the distriction of its writing 80 are     Vites the distriction of it                          |                                                     |
| We have help for your "plantme proteins checked no<br>The base help for your "plantme proteins checked no<br>Ender the World's Home Page<br>Ender the World's Home Page<br>Ender the World's Home Page                                                                                                    |                                                     |

- Tell the computer where to save this file. You may need to create a new folder entitled "Download." If so, click on the New Folder icon; name the new folder "Download."
- Make note of the folder and filename (C:/Download/winzip) so you can find it easily.
- Click save.
- Downloading will begin.

## Next, download WS\_FTP LE

- Open Explorer or Netscape and type in <u>http://www.wsftp.com</u>.
- Click on Partner Programs.

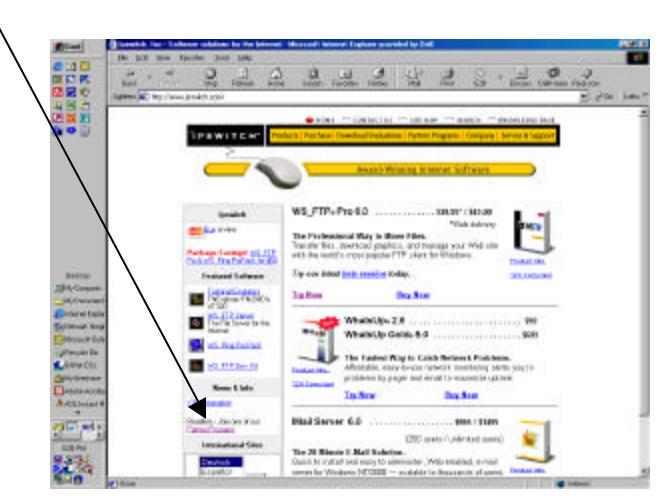

• Click on Ipswitch Associates Program.

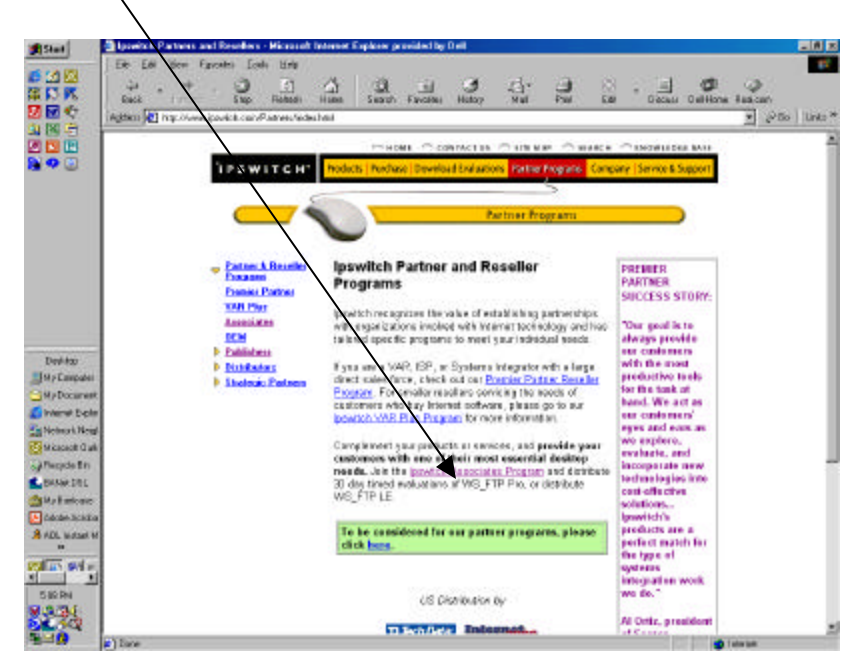

- Under Distribute WS\_FTP from Your Web Site
  - Click here for more information.

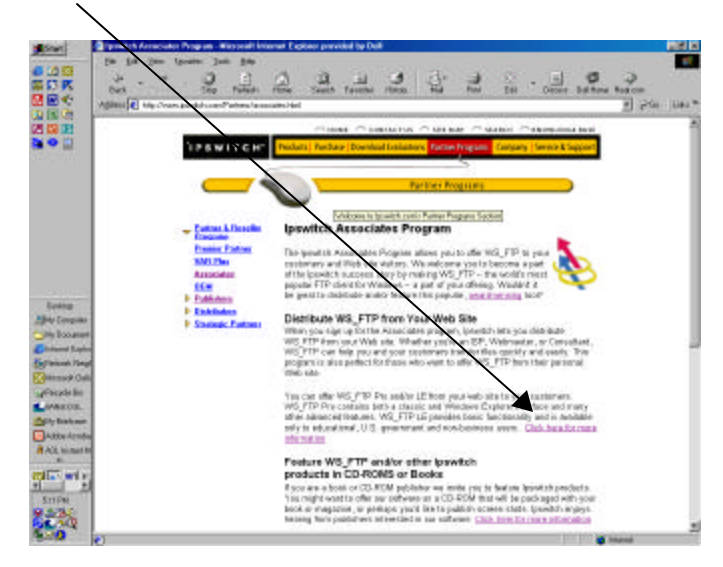

• Scroll down to WS\_FTP LE and click Download on the lower right.

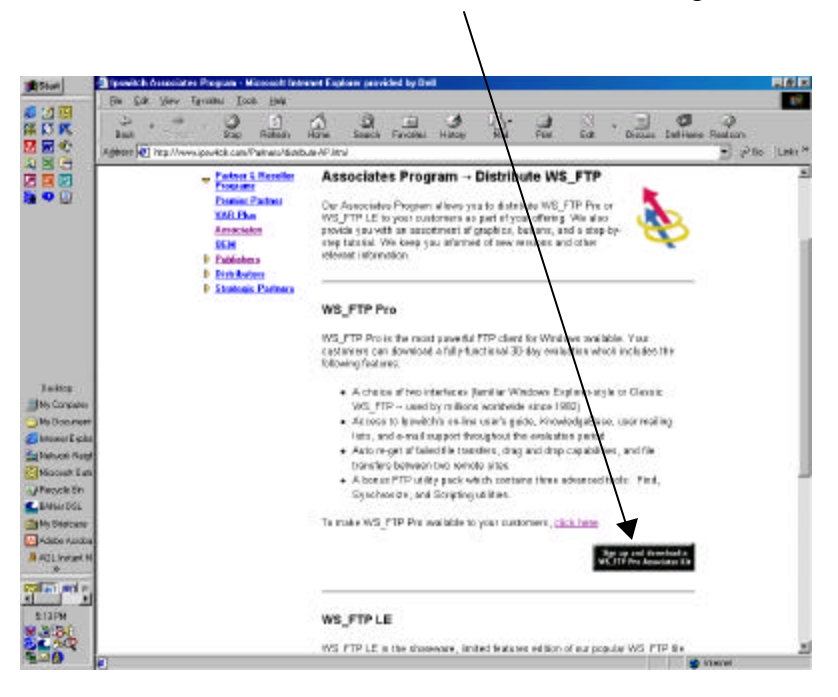

- Agree to the license, sign up, and submit application.
- Prepare to Download the Associates Kit, Zip Archive.

| R Ant -                                                                   | " De Partente formes de la constantial                                                                                                    | 1000 20                                                   | 2 0                                                          | Dense Jui to              | er Familier |
|---------------------------------------------------------------------------|----------------------------------------------------------------------------------------------------|-----------------------------------------------------------|--------------------------------------------------------------|---------------------------|-------------|
|                                                                           | TREWITCH Poles Peter Der                                                                                                    | CANALT IN CONTRACT                                        |                                                              | energy and the second     |             |
|                                                                           | Ipswitch As<br>Downbal the Grap                                                                                                    | Sociates Prog                                             | ram<br>Marter                                                |                           |             |
|                                                                           |                                                                                                    | 1                                                         |                                                              |                           |             |
| na<br>Alarite                                                             | Step 6: Download the Associa                                                                                                    |                                                           | EXE File                                                     | Sine                      |             |
| nini<br>arasanta<br>arasanta<br>arasanta<br>arasanta<br>arasanta          | Step 6: Download the Associa<br>File<br>Associates Mit<br>Incides project, VR_TTP/Proj LDI To =<br>TSO incides and a readers file                                                        | as Kit                                                    | EXE File<br>Min.3.4<br>Wie.358/MI                            | 5126<br>1.3<br>NG         |             |
| ne<br>security<br>di Gang<br>an Than<br>an Bio<br>a Bio<br>a Bio<br>a Bio | Step 5: Download the Associat<br>File<br>Associates httl<br>Modeling system, Mill J170 Pile Abit 10 =<br>Told meaning, and smaller the<br>Graphics only<br>Enton protein Krist, The Asit | 105 KR<br>20° Amerika<br>1 Skolastoniki<br>1 Skolastoniki | EXE File<br>Min.3.3<br>Win.2558.90<br>Min.3.1<br>Win.2558.00 | 8126<br>1.8<br>NO<br>1.9c |             |

In filling out application. . .

- You must fill in the fields that contain and \*
- Under company profile, choose Academic Institution
- How do you plan to distribute? Diskette
- How many copies do you expect to distribute? Less than 100

• Save to disk.

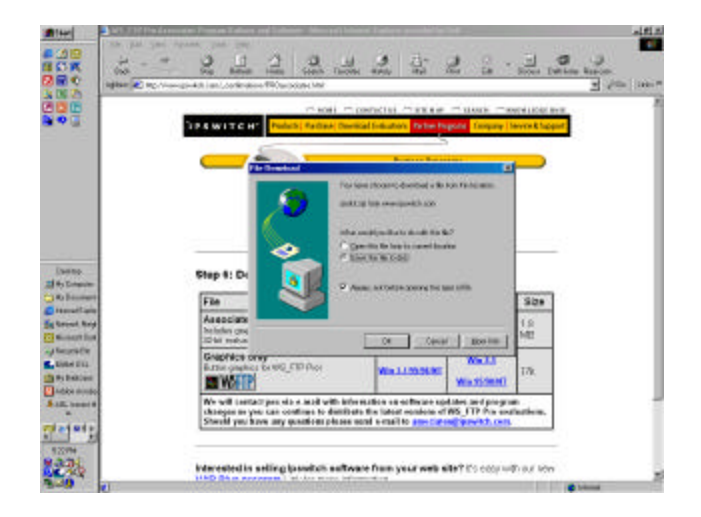

- Choose the folder (probably C:\Download) where WS\_FTP LE will be saved. Note the folder and filename (lekit).
- Click Save.
- When download is complete, you must *unzip* WS\_FTP LE.

## To Unzip WS\_FTP LE

• Locate **lekit** and right-click.

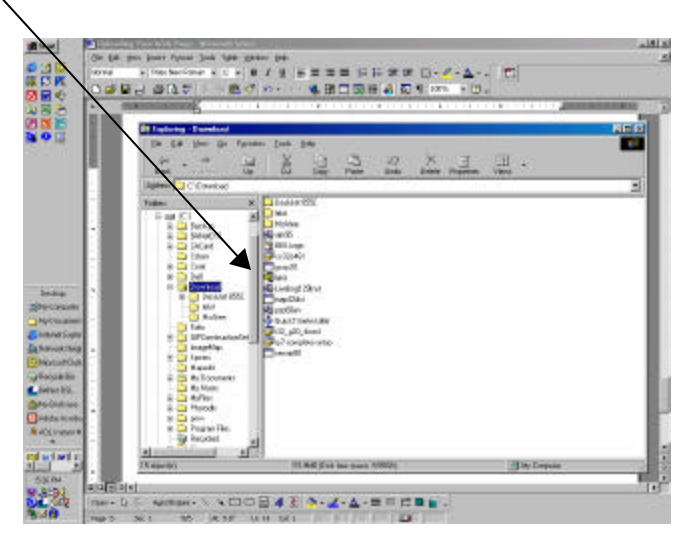

• Choose "Extract to. . . " Choose C:\Program Files (or the folder where you want to extract to).

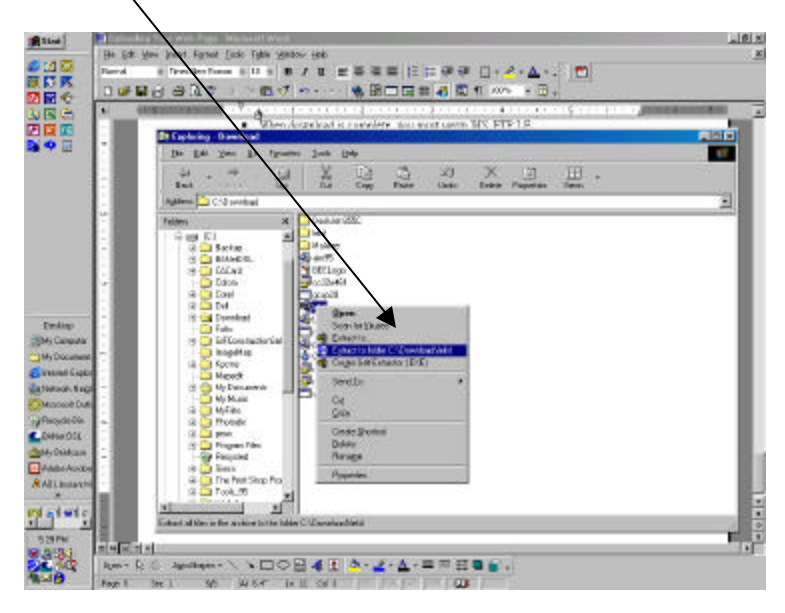

• When complete, double-click on **WS-FTP32exe** to install the WS-FTP software. You will need to agree to the WinZip license. It is shareware; if you continue to use it, you should pay for it.

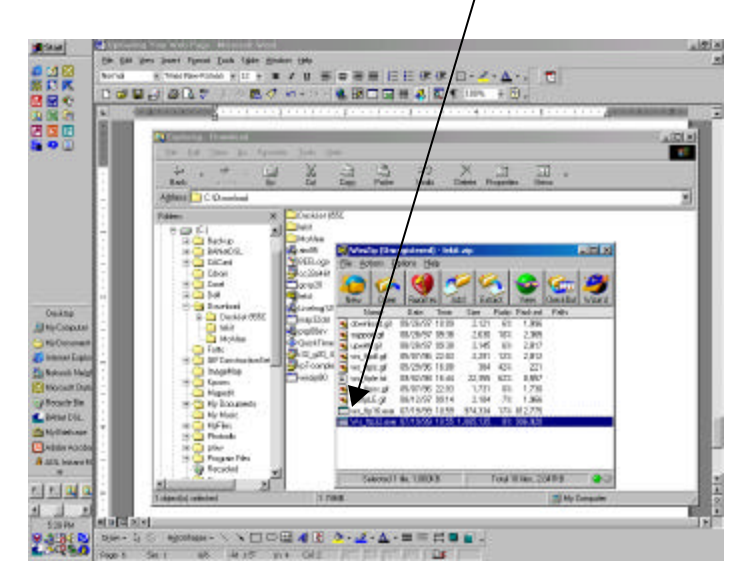

- Follow the directions on the screen and choose the defaults. Click on Finish.
- Now you are ready to use WS\_FTP software to upload your Web page.

## Finally, you are ready to upload your faculty Web page!

- Open WS-FTP LE by clicking Start, Programs, WS-FTP (depending on where you installed it).
- A dialog box appears where you will have to fill in information.
- Fill in the info and click OK.

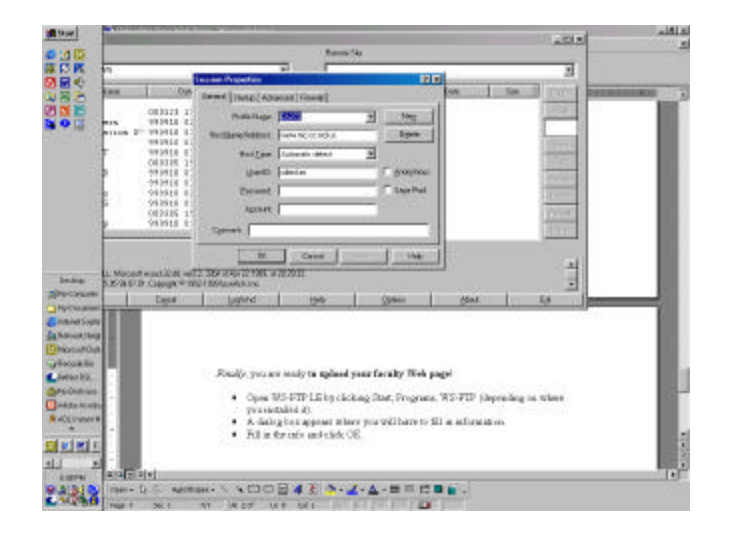

• Now you are at the screen where you upload.

|            | LICE OPEN                                                                                                    |                                                                                                    |             | -      | - Barron | 16                                                                                                    |                                        |                                                                                                    |                            |
|------------|----------------------------------------------------------------------------------------------------|----------------------------------------------------------------------------------------------------|-------------|--------|----------|----------------------------------------------------------------------------------------------------|----------------------------------------|----------------------------------------------------------------------------------------------------|----------------------------|
|            | - New                                                                                                    | Tale                                                                                                    | ter 1       | Dulk   | THE      | New                                                                                                    | 1.00                                   | 1 80 1                                                                                                | 0.00                       |
| to         | a niaši<br>Arpitovati sem<br>Arpitovati sem<br>Gravinovati<br>Gravinovati<br>Gra | 000123 11 26<br>91011.8 00 14<br>91011.8 01 41<br>91011.8 01 41<br>91011.8 01 41<br>91011.8 01 41<br>91011.8 01 41<br>91011.8 01 41<br>91011.8 01 41<br>91011.8 01 41<br>91011.8 01 41<br>91011.8 01 41<br>91011.8 01 41 | 1<br>1<br>1 | RESA   |          | ti_cad<br>275<br>1199_cA173<br>00_G272<br>00942<br>00942<br>00942<br>00941<br>100741.TDF<br>160 Atai<br>rolD atl<br>at get<br>bbies hts] | 00000000000000000000000000000000000000 | 112<br>112<br>112<br>204<br>214<br>215<br>215<br>215<br>215<br>215<br>215<br>215<br>215<br>215<br>215 | Johlar<br>Seturk<br>Tarits |
| na tangi - | 15:Operarg.45:Otmula<br>Received 1503 byter in 0<br>2017 Transfer complete                                                                                                    | dita servicio do "E<br>11 ren. ESCICIDANE N                                                                                                    | F 450       | in Dra | ø        | - Alle                                                                                                    |                                        |                                                                                                    |                            |
| 100        |                                                                                                    | Decel                                                                                                    | Legent      | 18-19  | 940      | general Section                                                                                                    |                                        | 0 18 3                                                                                                | (j)                        |

- The left part of the screen shows the files on your computer; you may have to click ChgDir to get to the place where your Web files are stored (C:\Web Docs, for example).
- The right part of the screen shows the information on the server.
- You need to transfer your files from your computer (left side) to the server (right side).
  - Click the file(s) (hold down the Ctrl key to select non-consecutive files; hold down the Shift key to select consecutive files) you want to upload. When they are selected, click the right arrow.
  - Your files are uploaded and you've joined the **NET GENERATION!**
  - Your url is http://www.mc.cc.md.us/Faculty/~name